# 1:サイト登録編

## Get ready before you started!

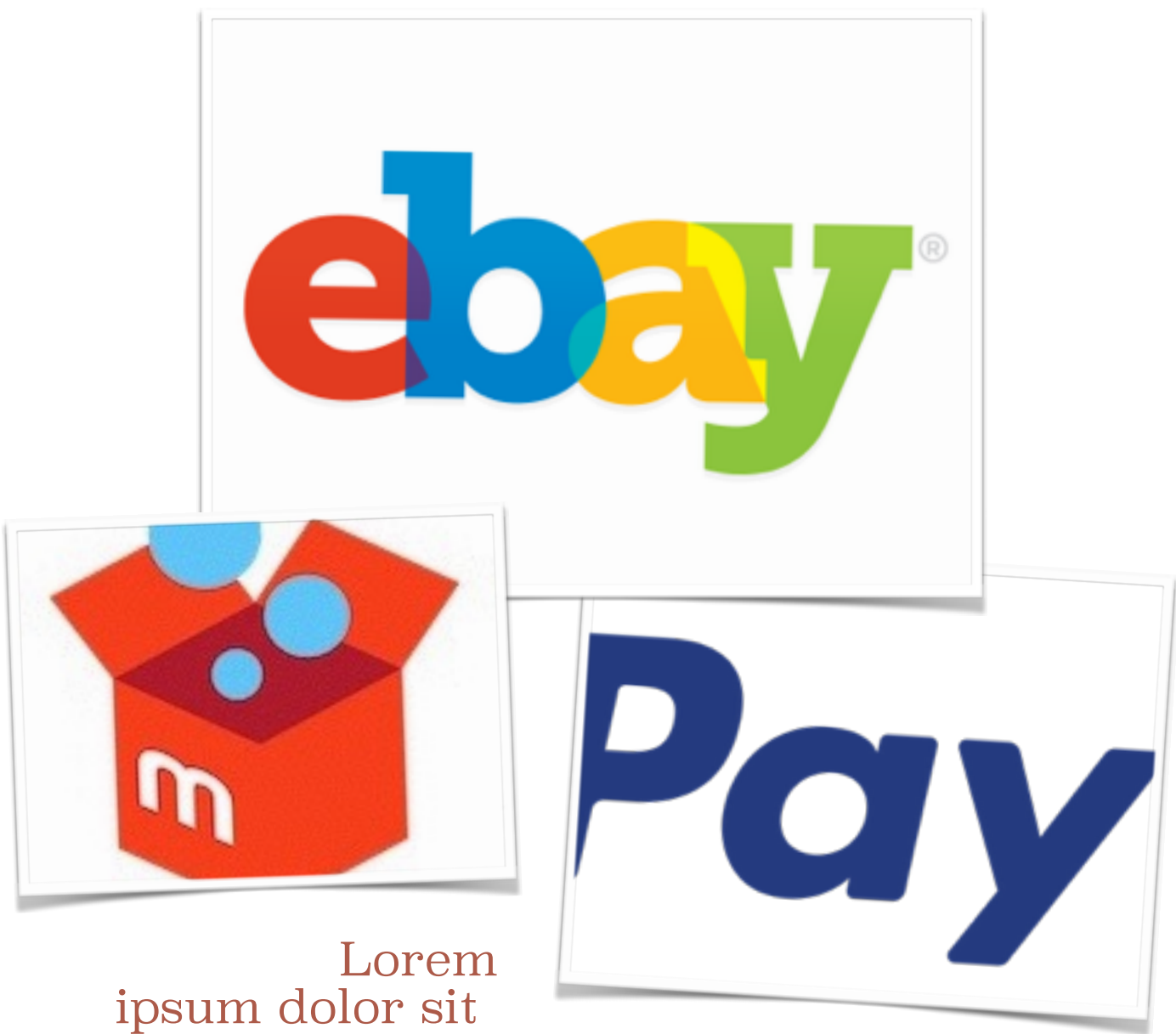

psum dolor s ametni 動画セミナーと、補足資料を用意しておりますので、ご覧ください。

PayPalアカウント登録

②ebay アカウント登録

③PaypalとeBayをリンク

という流れです、

また、国内販売先として、

一番手軽なメルカリのアカウント設定方法も、

動画セミナーより、ご確認頂ければと思います。

PayPal登録方法

http://kaejfreedomgirl.com/archives/1207

eBay登録方法

http://kaejfreedomgirl.com/archives/1200

eBay/PayPalリンク方法

http://kaejfreedomgirl.com/archives/1209

メルカリアカウント取得

http://kaejfreedomgirl.com/archives/1211

<u>\*メルカリアカウントは登録後、携帯番号認証で、出品可能になります!</u>

## <u>オークションサイト、ebayとは?</u>

eBayとは、アメリカの企業が運営する世界最多の利用者を持つインターネットネットオークションサイトです。

アメリカをはじめ、イギリス、イタリア、ドイツ、フランス、 韓国、中国など、約30ヶ国以上で展開されています。

世界最大のオークションサイトなので、全世界から出品されて いる商品を仕入れることが可能です。

個人輸入ビジネスでは、このebayでの仕入れがメインとなっ てきます。

しっかりと登録していきましょう!

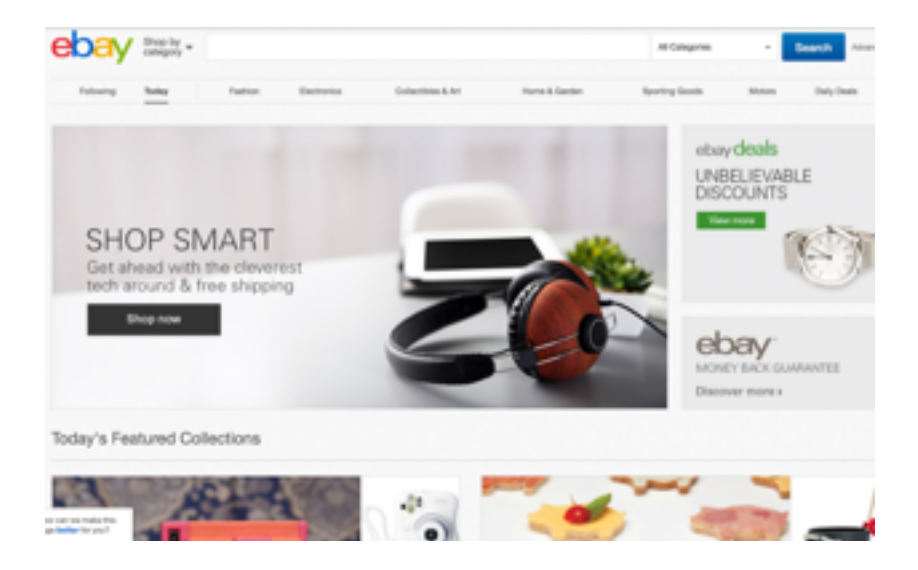

### ebayに登録する前に

ebayでは、ほとんどの利用者がPaypalという決済方法を利用 しております。

PayPal(ペイパル)とは、誰でも安全に簡単に使える、 世界最大手のオンライン決済サービスです。

PayPalの登録アカウントは世界中で利用されているサービスなので、様々の通貨を決済することが可能です。

個人輸入ビジネスを実践する上で、登録必須のサービス になりますので、しっかりと確認していきましょう。

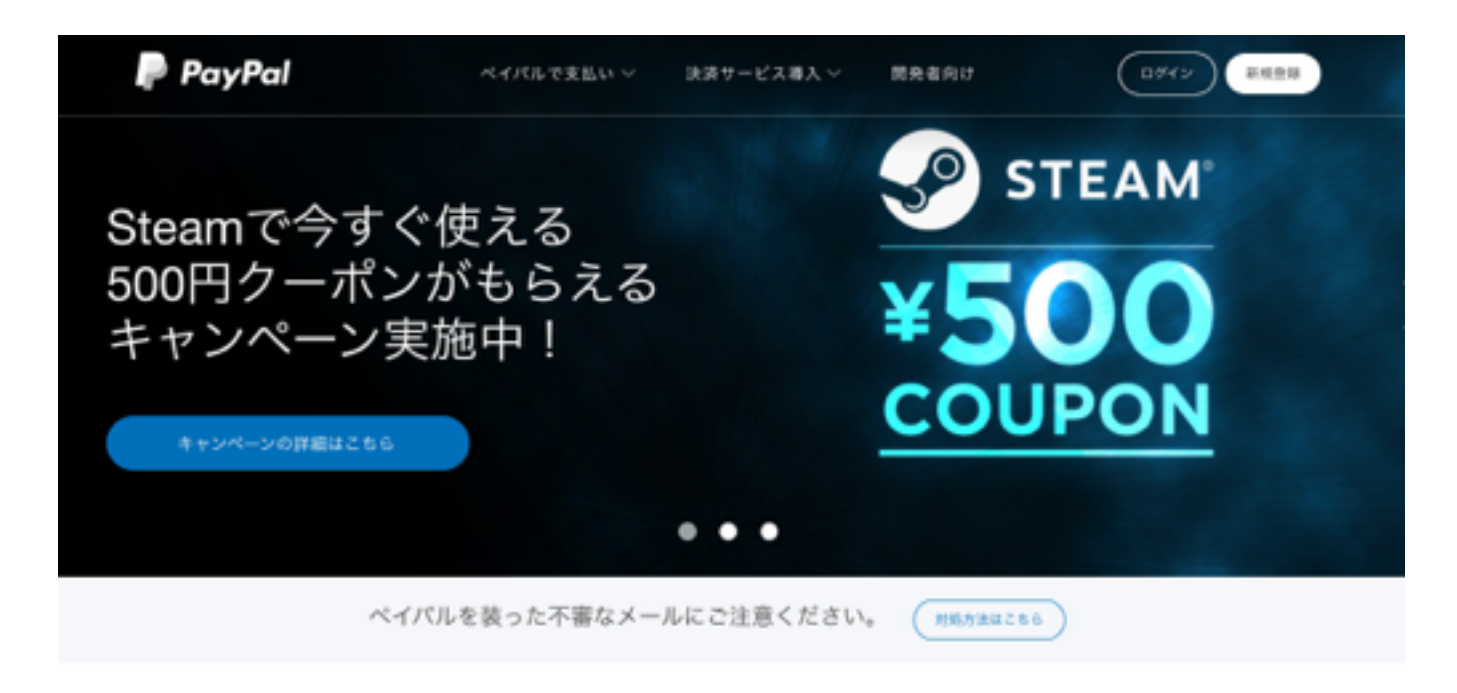

PayPal (ペイパル)ってなに?

PayPalの登録方法

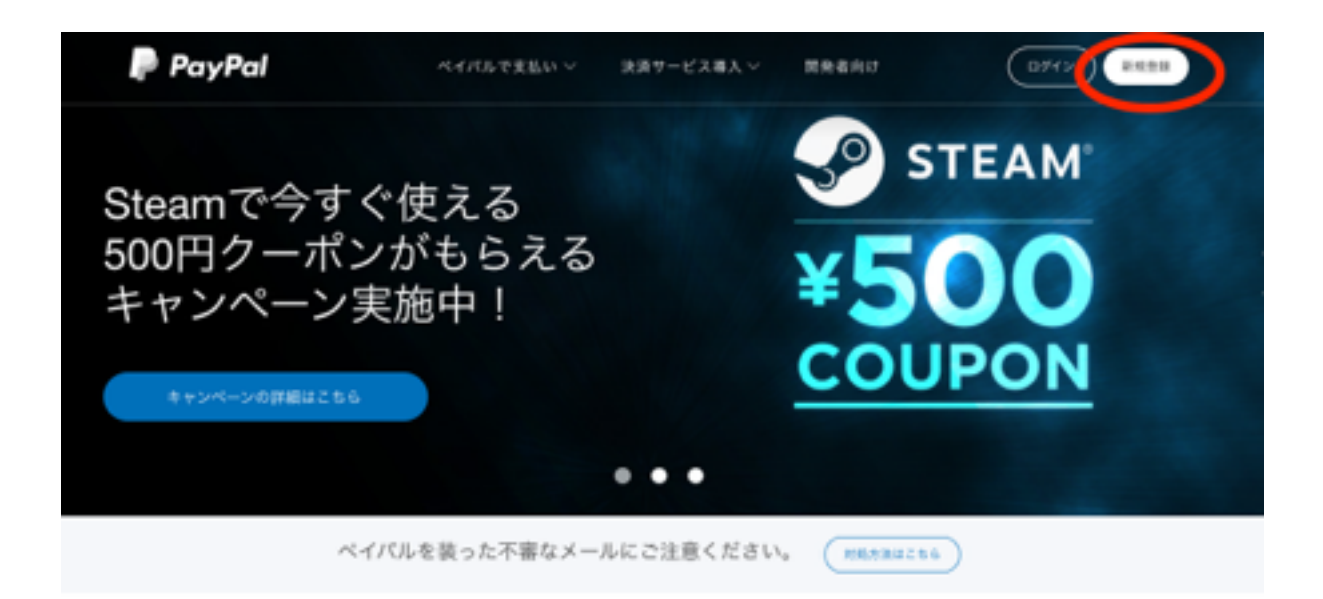

PayPal (ペイパル) ってなに?

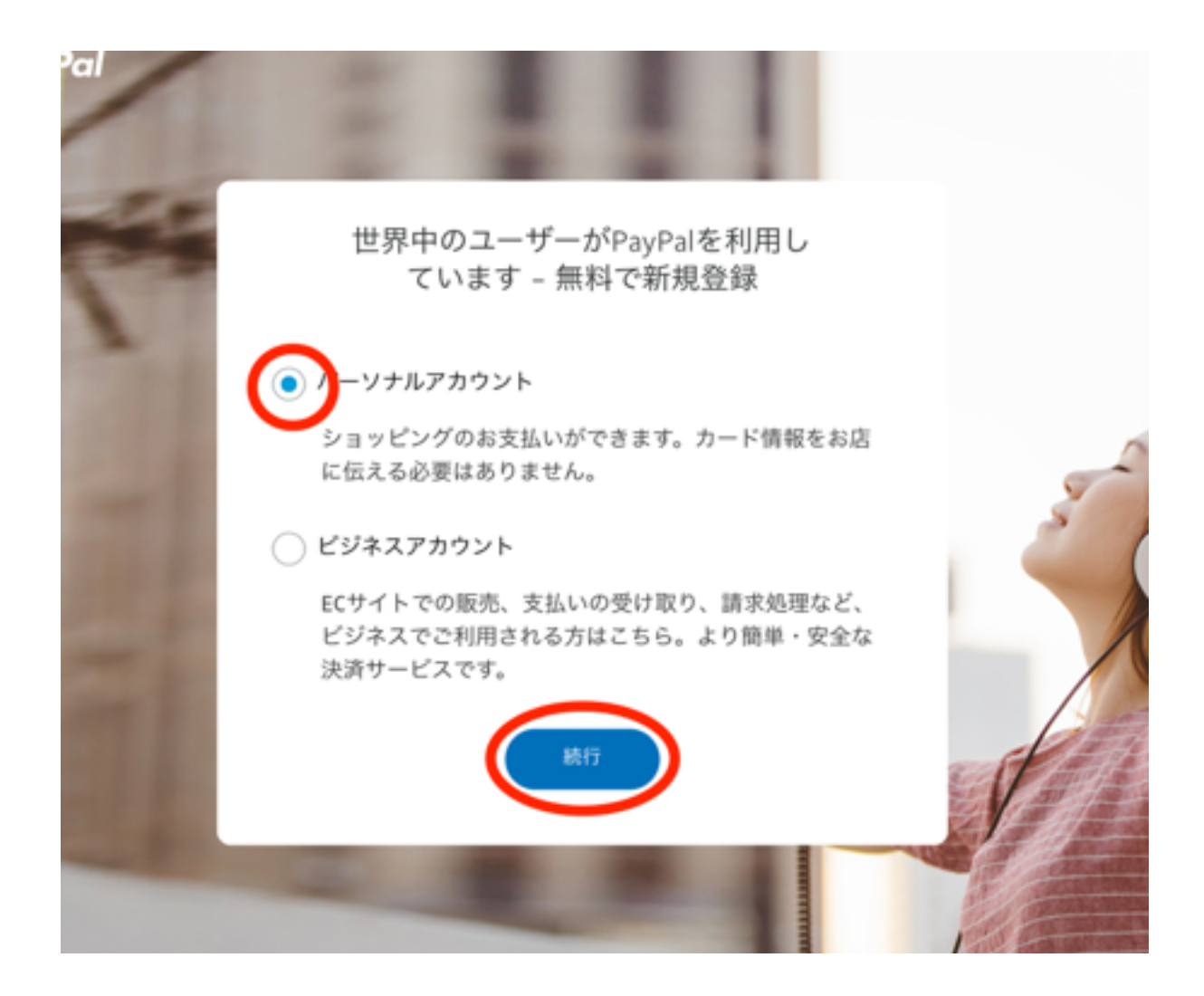

#### 個人情報を登録していきましょう!

| 20 | • • •                                                                 |   |
|----|-----------------------------------------------------------------------|---|
|    | 世界中のユーザーがPayPalを利用してい<br>ます – 無料で新規登録                                 |   |
| 11 | パーソナルアカウント<br>オンラインショッピングやお支払いができます。お客さまのカード情報など<br>の財務情報をより安全に保存します。 |   |
| -  | 日本 ~                                                                  |   |
| 12 | ×-ルアドレス <b>1</b> ~                                                    |   |
| 1  | パスワードを入力                                                              |   |
|    | パスワードの再入力                                                             | A |
| -  | 次へ                                                                    | 1 |
|    |                                                                       |   |

使用するメールアドレスを登録して、(Gmailが、お勧め!) パスワードを入力。終わったら続行。 名前、生年月日、住所、電話番号を入力し、 『同意してアカウントを作成』をクリック。

この時、名前は海外の方が見ても分かるようにローマ字で入力しましょう。

※後から英語表記の住所も登録が可能です。

| 1  |                                              | 0                    | 0                                                    |                            |   |
|----|----------------------------------------------|----------------------|------------------------------------------------------|----------------------------|---|
|    | さらにいくつか<br>だくと、アカウ                           | ヽの詳<br>フント           | 細情報をご入力いた<br>の作成が完了します                               | さ                          |   |
| -  | 姓                                            |                      |                                                      |                            |   |
|    | 名                                            |                      |                                                      |                            |   |
|    | 生年月日                                         |                      |                                                      |                            |   |
| 4  | 国籍                                           | 日本                   |                                                      | ~                          |   |
|    | 郵便番号                                         |                      |                                                      |                            |   |
| ÷. | 都道府県                                         |                      |                                                      | ~                          |   |
| 1  | 市区町村                                         |                      |                                                      |                            |   |
| E. | 番地                                           |                      |                                                      |                            | 0 |
| -  | 建物名・階・部屋番号                                   |                      |                                                      |                            |   |
|    | モバイル                                         | ~                    | +81 電話番号                                             |                            |   |
|    | 下のボタンをクリック<br>よびプライバシーポリ<br>さまは、000010001000 | 7するこ<br>ノシーに<br>イマの利 | とにより、PayPalのユーザー<br>同意します。18歳から20歳の<br>用について、保護者の方の同 | - <mark>規約</mark> お<br>Dお客 |   |

#### 次に『クレジットカード』または『デビットカード』情報を入 力し、『カードを登録する』をクリックします。

| 1     | ○ ○ ●<br>デビットカードまたはクレジットカード<br>を登録すると、PayPal使用時のカード情<br>報の再入力が不要になります |   |
|-------|-----------------------------------------------------------------------|---|
| T T T | カード番号 (1)   有効期限 確認コード   請求先住所 編集                                     | 2 |
|       | カードを登録する<br>後で実行する                                                    |   |

これで、あなたのPayPalアカウントとウォレット情報が登録さ れました。 次に、メールアドレスを確認します。

登録したメールアドレスに、下記の様なメールがきますので、

メールアドレスの確認をクリック!

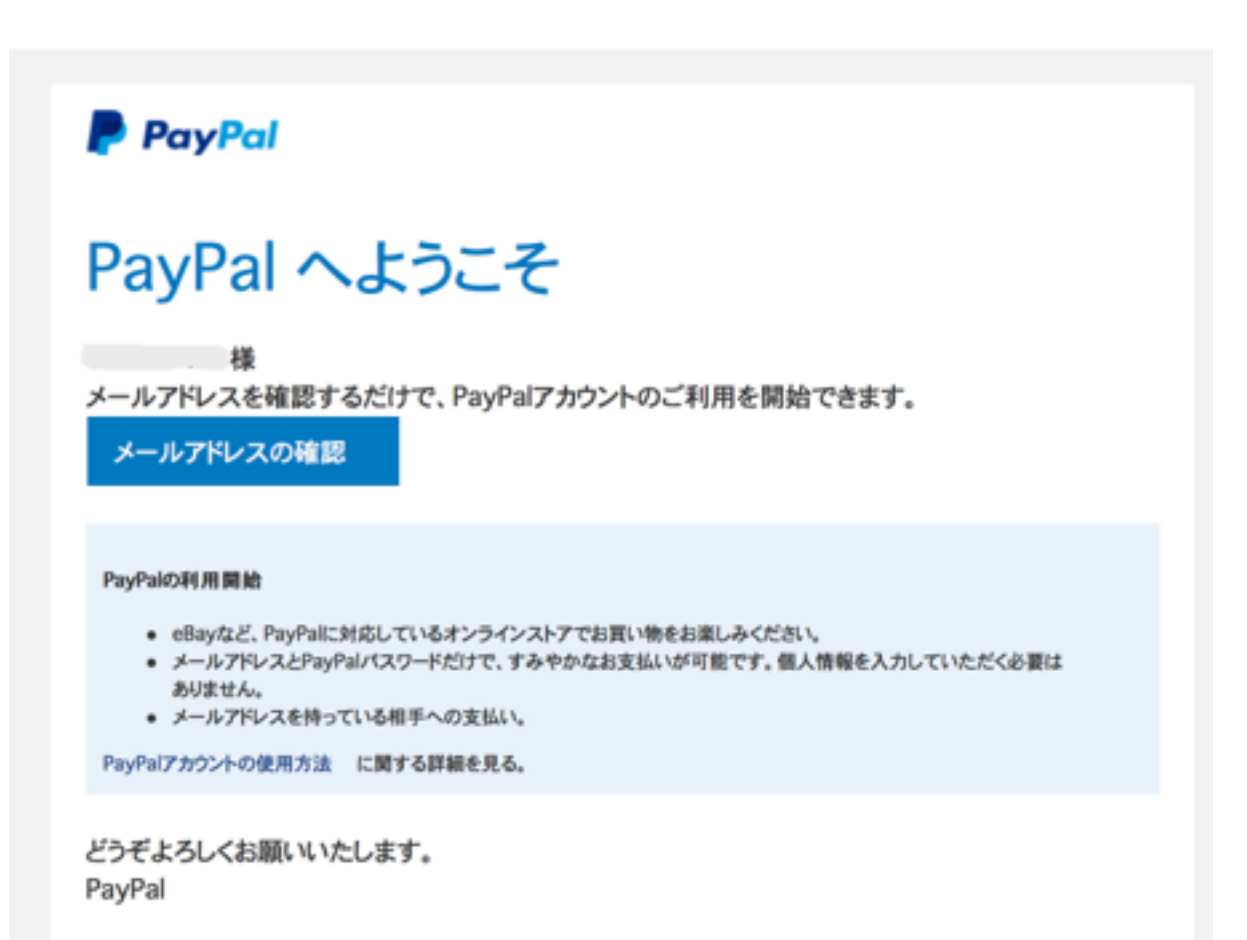

すると、パスワード入力画面へ移動しますので、最初に設定し たパスワードを入力してください。

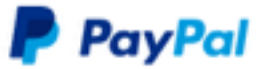

パスワードを入力してメールアド レスを確認してください

|            | ).co.jp |    |  |  |
|------------|---------|----|--|--|
|            |         | 表示 |  |  |
| メールアドレスを確認 |         |    |  |  |
|            |         |    |  |  |

ログインできない場合

その後、セキュリティの質問を設定し、 メールアドレスの確認ができれば完了です!

\*PayPalにクレジットカードを登録すると自動的にまず200円が請求されます。そ の際に、クレジットの請求書に4桁のコードが発行されますので、そちらを認証に 使います。

<u>これはカード登録後、本人認証が完了したらPayPal口座に返金されます。</u>

# ebay登録方法

まず、

サイトのページ左上にある『register(登録)』を クリックします。

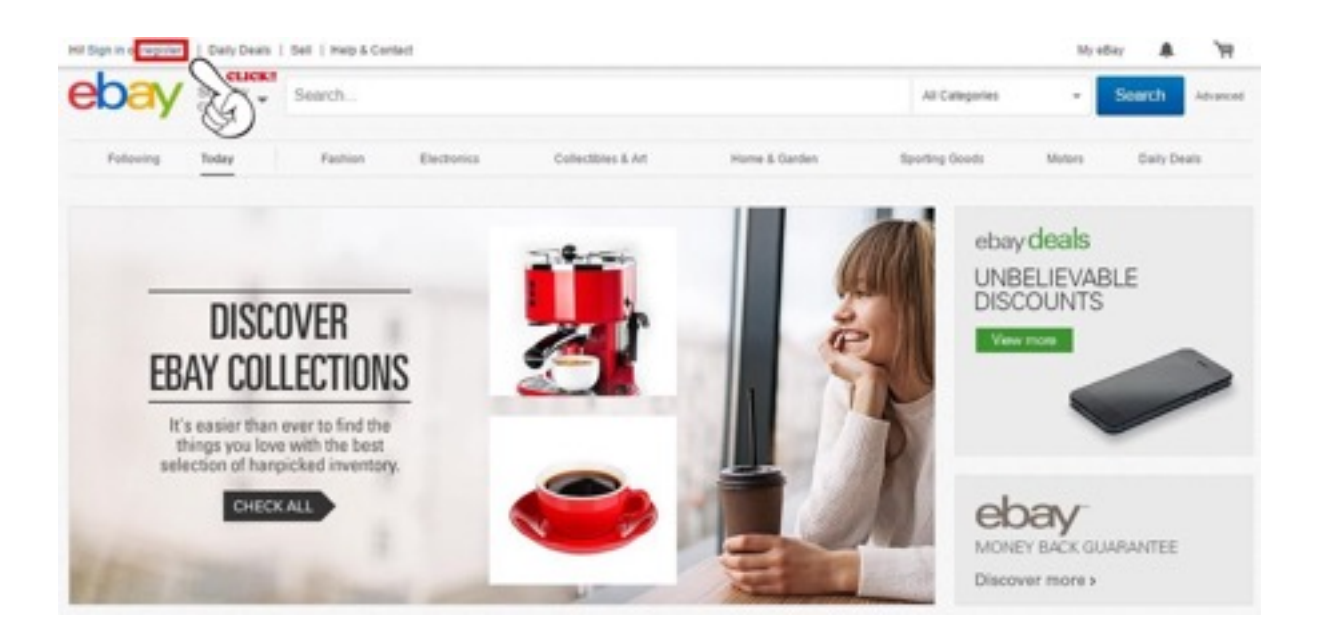

#### そうすると、下記のページに飛びます。

Ļ

| Signin                                                                         | Register                                                                                                    |
|--------------------------------------------------------------------------------|----------------------------------------------------------------------------------------------------|
| Email                                                                          |                                                                                                    |
| Reenter email                                                                  |                                                                                                    |
| Password                                                                       | Show                                                                                                    |
| First name                                                                     | Last name                                                                                                    |
| • - +81 Mobile p                                                               | phone                                                                                                    |
| Registering, you agree<br>reement, you're at least<br>ivacy Notice and receivi | e that you've read and accepted our User<br>18 years old, and you consent to our<br>ng marketing communications from us.<br>Register |
|                                                                                |                                                                                                    |

赤枠内の項目を入力して、『register(登録)』を クリックします。 各項目を上から順に説明します。

- Email:メールアドレス
- Reenter email:メールアドレスの再入力
- Password:任意のパスワード設定
- First name: 名前
- Last name:名字
- Mobaile phone:携帯電話番号

\*プルダウンで日本を選択します。+81のあとは電話番号の頭の番号「0」を抜かして入力します。

例:携帯電話なら、+8180や+8190のように始めます。

次の画面で、『Continue』をクリックすればebayのID取得が 完了です。

|         | ebay                               |       |
|---------|------------------------------------|-------|
| 0       | Welcome to eBay,                   |       |
|         |                                    |       |
| We've o | created a unique username for you. |       |
| We've o | Continue                           |       |
| we've o | Continue<br>OR                     | Serie |

# eBayとPayPalをリンクさせる

次にebayとPalpal情報をリンクさせます。

#### ebayのトップページ左上にある『Hi ○○! 』の『▼』にカーソ ルを合わせ『Account Setting』をクリックします。

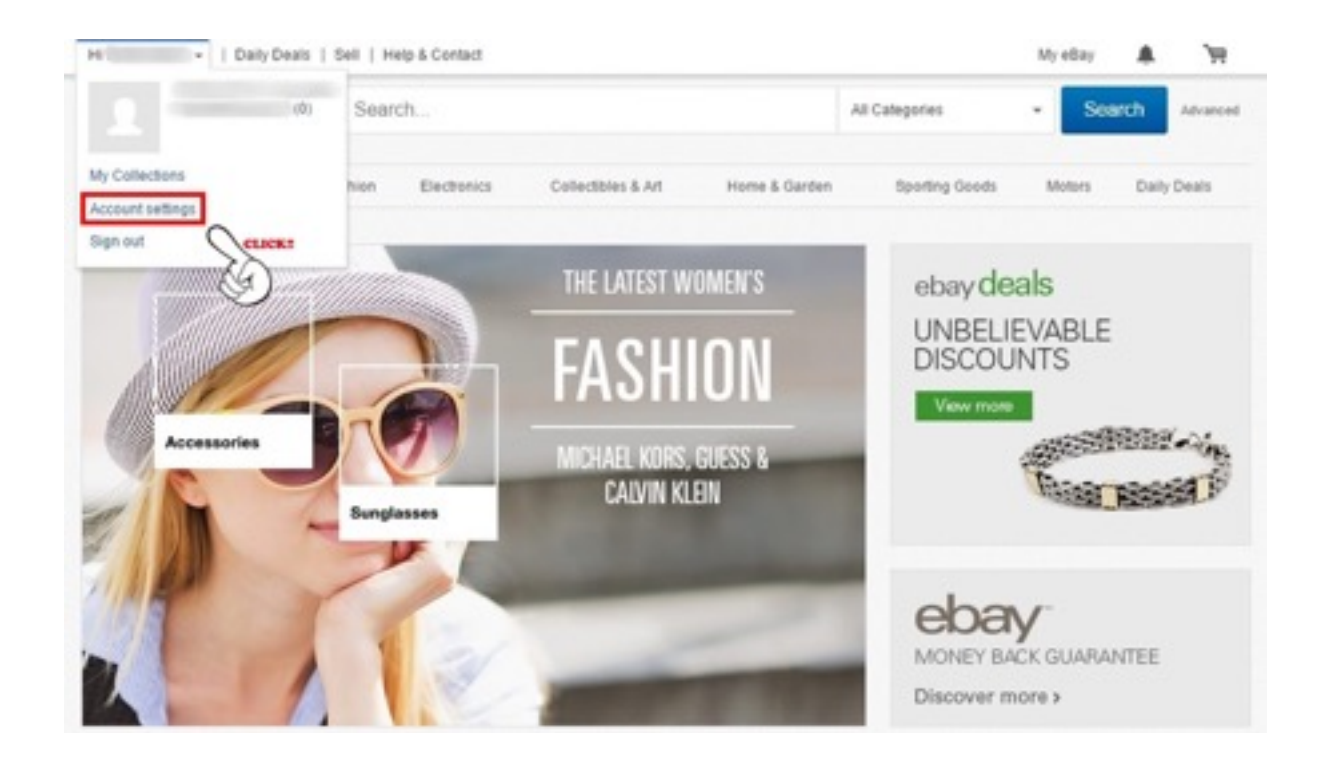

#### そして、次の画面で、「PayPal Account」を、 クリックします!

#### 『Link My Paypal Account』をクリックします。

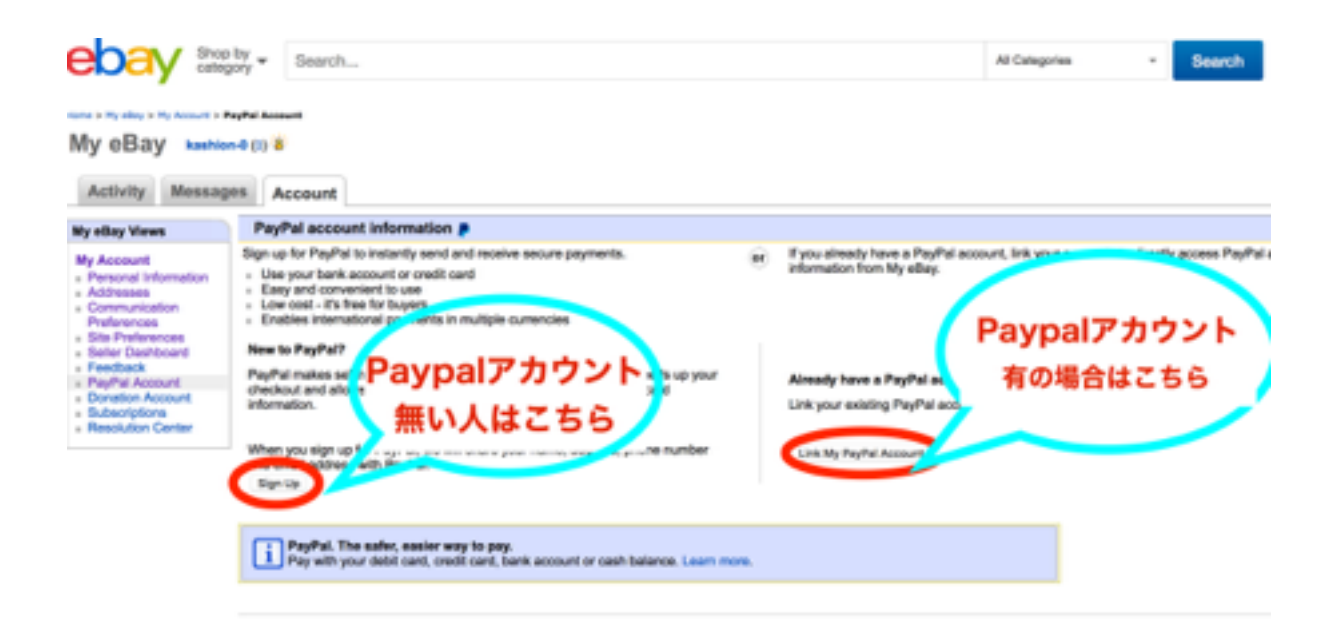

次にあなたの配送先住所を『英語』で入力します。 住所や電話番号など、Paypalで登録したものと同じ情報を入 力します。

| PROVIDE YOUR ADD            | RESS<br>ict and shipping address |
|-----------------------------|----------------------------------|
| Japan                       | •                                |
| Street address 1            |                                  |
| Street address 2 (optional) |                                  |
| City                        |                                  |
| State / Province / Region   | Postal Code                      |
| • - +81                     |                                  |

各項目を上から順に説明します。

- Japan : 配送先の国名
- Street address 1 : City以降の住所
- Street address 2 (optional) : 未入力でOK (address1 に入りきらない時に利用)
- City :市や区
- State / Province / Region :都道府県
- Postal Code : 郵便番号
- ■+81 \*\*\*\*\*\*\*\*\*: 登録した電話番号

【住所の入力例】

住所が以下のような場合、

郵便番号:123-4567 東京都 新宿 朝日昇町 1-2-3 朝日マン ション101

- このようになります。※この住所は実在しません
- Japan
- Street address 1 : asahi-mansion101 , 1-2-3 ,

asahinoboru-chou

- Street address 2 (optional) :
- City : shinjyuku-ku
- State / Province / Region : Tokyo
- Postal Code : 123-4567
- +81 \*\*\*\*\*\*\* : 9012345678

上記の入力が済んだら、『Continue』をクリックします。

次の画面で、Paypal登録メールアドレスとパスワードを入力 し、『Link Your Account』をクリックします。

これで、最後の準備が完了です!

お疲れ様でした!

\*eBayは、ユーザーIDが自動登録されていますので、 変更したい方は、下記資料をご参考ください。

# ユーザーIDの変更方法

最後に、ebayのユーザーIDの変更方法です。

ebayのユーザーIDは初期の設定では、自動で設定されていま す。

これを任意の名前に変更できます。

『My Account』の『Personal Information』を選択する と、

『Account Information』の欄に現在の『User ID』が表示されています。

| ebay a                                                                                                    | p by 🗸 Search                                                |                                                                                | All Calepones | - Statch Abavat |
|----------------------------------------------------------------------------------------------------|--------------------------------------------------------------|--------------------------------------------------------------------------------|---------------|-----------------|
|                                                                                                    | NOW YOU CAN FILE A CLAIM FOR<br>UP TO 30 DAYS AFTER DELIVERY | With MONEY BACK GUARANTEE<br>your purchase is protected<br>abay wave accurates |               |                 |
| North I the adday of the Account                                                                                                    | 1 Personal Information                                       |                                                                                |               |                 |
| My eBay                                                                                                    | an B                                                         |                                                                                |               |                 |
| Ny other Views<br>Ny Account<br>- Personal Information<br>- Adverses<br>- Communication<br>Mathematication<br>- Safer Databased<br>- Safer Databased<br>- Reyfiel Account<br>- Databased<br>- Safer Databased<br>- Reyfiel Account<br>- Subscription<br>- Subscription<br>- Resolution Center | Personal Information                                         |                                                                                |               |                 |
|                                                                                                    | Account Information                                          | 1999 - 199                                                                     |               |                 |
|                                                                                                    | Account type                                                 | Individual                                                                     |               | ER              |
|                                                                                                    | Uhar ID                                                      | California Contraction (Contraction)                                           |               | Edd             |
|                                                                                                    | Passend                                                      | ******                                                                         |               | 0.14            |
|                                                                                                    | Telephone PIN                                                | -                                                                              |               | mal com         |
|                                                                                                    | Secret questions                                             | - 33                                                                           |               | HEVE Course     |
|                                                                                                    | About life page                                              |                                                                                |               | - C 1 (**       |
|                                                                                                    | Email and Contact Information                                |                                                                                |               |                 |
|                                                                                                    | Registered email address                                     | k fidgmat.com                                                                  |               | 6.0             |
|                                                                                                    | Registered name and address                                  |                                                                                |               | Edit            |
|                                                                                                    | Instant Messenger IM allert provider                         | Note                                                                           |               | All             |

ページ右側の『Edit』をクリックすると変更できます。 『New eBay User ID 』の欄に英数字で、任意のユーザーID を入力できます。 ※既に利用されているIDだった場合、エラーとなるので別のID を入力しましょう。

入力がしたら、『Save』をクリックします。

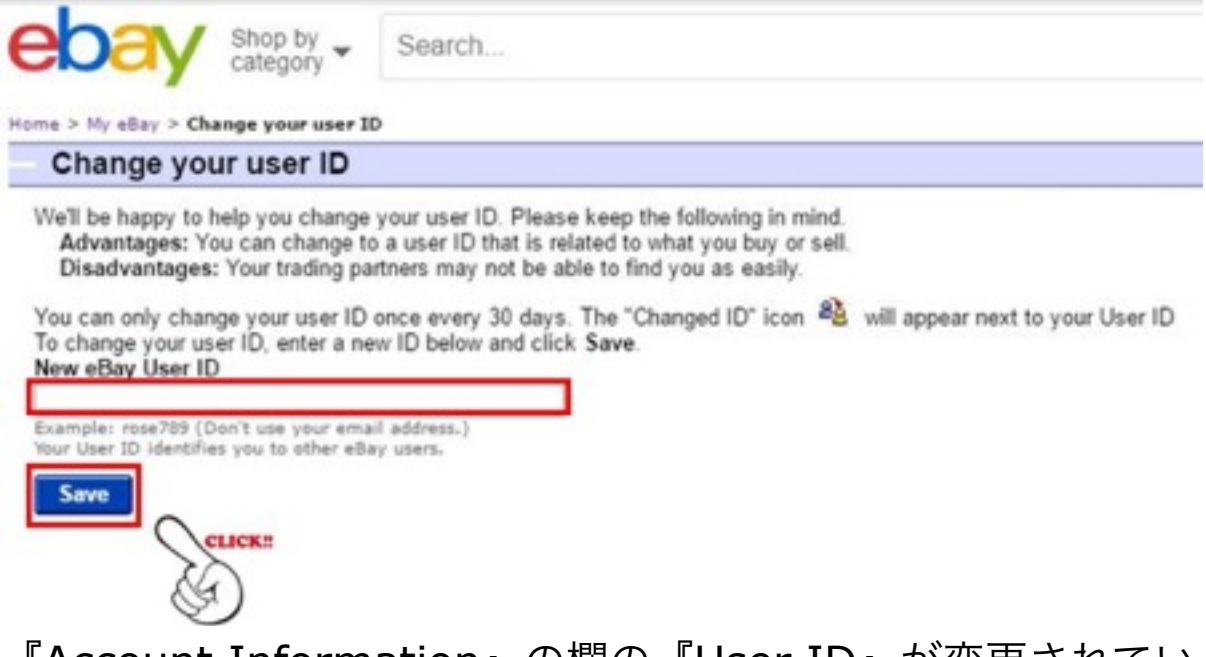

『Account Information』の欄の『User ID』が変更されてい れば設定完了です。

以上で、ebayの登録は完了です!

お疲れ様でした!

これでebayから海外の商品を仕入れることができるようにな りました!